## PAUSE & PRACTICE: WORD 1-2

۱

In this Pause & Practice project, you customize the content of the block format letter Emma created for Placer Hills Real Estate using cut, copy, paste, and the *Clipboard*. You also enhance your document by changing the font and applying font attributes.

Files Needed: [your initials] PP W1-1.docx and DisclosureStatement-01.docx (Student data files are available in the Library of your SIMnet account.)

Completed Project File Name: [your initials] PP W1-2.docx

- 1. Open the [your initials] PP W1-1 document completed in Pause & Practice 1-1.
- a. Click the File tab to open the Backstage view and click Open on the left.
- b. Click Browse to open the Open dialog box.
- c. Browse to locate the [your initials] PP W1-1 document, select the document, and click Open.
- 2. Save this document as [your initials] PP W1-2.
  - a. Click the **File** tab to open the *Backstage* view and select **Save As** on the left. If the document is saved on *OneDrive* and *AutoSave* is on, select **Save a Copy**.
  - b. Click Browse to open the Save As dialog box and select the desired location to save the file.
  - c. Change the file name to [your initials] PP W1-2.
  - d. Click Save to rename the document and close the Save As dialog box.
- 3. Copy text from a document to the Clipboard.
  - a. Open the *DisclosureStatement-01* document from your student date files. Ignore any spelling and grammar errors in this document; you will correct these in *Pause & Practice 1-3*. If the document opens in *Protected View*, click the **Enable Editing** button.
  - b. Press Ctrl+A to select all the text
  - c. Press Ctrl+C or click the Copy button [Home tab, Clipboard group].
  - d. Close the document without saving.
- 4. Paste the contents of the Clipboard.
  - a. Return to the [your initials] PP W1-2 document and place your insertion point to the left of "Best regards,".
  - b. Click the Clipboard launcher [Home tab, Clipboard group] to display the Clipboard pane.
  - c. Click the drop-down arrow to the right of the copied text in the Clipboard.
  - d. Select Paste (Figure 1-46). The paragraphs of text are pasted in the document at the insertion point.
  - e. Close the Clipboard pane by clicking the X in the upper-right corner.
- 5. Copy the formatting of the first paragraph to the two new paragraphs.
  - a. Place your insertion point in the first body paragraph of the letter.
  - b. Click the **Show/Hide** button [*Home* tab, *Paragraph* group] to display formatting characters if necessary.
  - c. Click the Format Painter button [Home tab, Clipboard group].
  - d. Select the last two paragraphs in the body of the letter (don't select "Best regards,"). Be sure to include the paragraph mark at the end of the last body paragraph (Figure 1-47). The *Format Painter* applies the formatting to the paragraphs.
- 6. Copy text using the drag-and-drop method.
  - a. Double-click the word "**disclosure**" in the first sentence of the third body paragraph to select it.

Ma exa you Ple or to you

- b. Press the **Ctrl** key and click and hold the selected text with your pointer.
- c. Drag and drop the text between the words "enclosed" and "statement" in the first sentence in

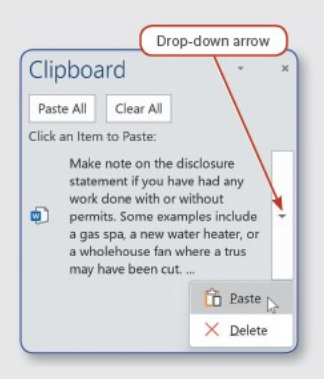

Figure 1-46 Paste text from the Clipboard

| ke note on the disclosure statement if you have had any work done with a<br>mples include a gas spa, a new water heater, or a wholehouse fan where   | or without permits. Some<br>a trus may have been cut. If- |
|----------------------------------------------------------------------------------------------------|-----------------------------------------------------------|
| had granate counters installed, that does not require a permit.                                                                                      |                                                           |
| ase complete the enclosed statement by [date] and return it to me. As alw<br>concerns, please call me at 916-450-3334 or email me at ecavalli@phre.c | ays, if you have any questions om. Best wishes and thank  |
| tor you're business.¶ & Format Painter pointer                                                                                                    |                                                           |

the last body paragraph (Figure 1-48). Confirm that the word "disclosure" was copied

and not moved and that one space displays before and after the copied word.

- 7. Move a paragraph in the body of the letter.
  - a. Select the entire third paragraph in the body of the letter ("Make note ..."), including the paragraph mark at the end of the paragraph.
  - b. Click the Cut button [Home tab, Clipboard group] or press Ctrl+X. The selected paragraph is cut from the document and stored on the Clipboard.
  - c. Place your insertion point at the beginning of the second body paragraph ("If there is ....").
  - d. Click the top half of the Paste button [Home tab, Clipboard group] or press Ctrl+V.
- 8. Insert and format a date.
  - a. Delete the placeholder "[date]" (including the brackets) in the last paragraph and type the date that is one week from today (use month day format, for example January 1).

Figure 1-47 Use the Format Painter to apply formatting to selected text

- b. Select the date you just typed.
- c. Click the Text Highlight Color drop-down list button [Home tab, Font group or on the mini toolbar] and choose the Yellow text highlight color (Figure 1-49).
- 9. Change the font and font size of the entire document.
  - a. Press Ctrl+A to select all the text in the document.
  - b. Click the Font drop-down list button [Home tab, Font group] and select Cambria.
  - c. Click the Font Size drop-down list button [Home tab, Font group] and select 12.
- 10. Change the case and spacing of selected text.
  - a. Select the word "Subject" in the subject line of the document.
  - b. Click the Change Case button [Home tab, Font group] and select UPPERCASE. Do not use the Font dialog box to change the case.
  - c. Select the entire subject line.
  - d. Click the Font launcher [Home tab, Font group] to open the Font dialog box. Ctrl+D also opens the Font dialog box
  - e. Click the Advanced tab.
  - f. Click the Spacing drop-down list in the Character Spacing area and select Expanded.
  - g. Click the up arrow in the By area to the right of Spacing to change the character spacing to expanded by 1.5 pt. (Figure 1-50).
  - h. Click OK to close the Font dialog box.
- 11. Apply font styles to selected text.
  - a. Select the email address "ecavalli@phre.com" in the last body paragraph.
  - b. Click the Font Color drop-down list button [Home tab, Font group] and select the ninth color (Dark Blue) in the Standard Colors area.
  - c. Click the Underline button or press Ctrl+U to apply an underline to the selected email address.
  - d. Select the writer's name "Emma Cavalli" (below "Best regards,").
  - e. Click the Font launcher in the bottom-right corner of the Font group to open the Font dialog box.
  - f. Click the Font tab and check the Small caps box in the Effects area.
  - g. Click OK to close the Font dialog box.
  - h. Select the writer's title "Realtor Consultant" and click the Italic button or press Ctrl+l.
  - i. Select the company name "Placer Hills Real Estate" and click the Bold button or press Ctrl+B.
- 12. Save and close the document (Figure 1-51).

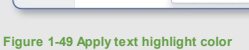

Default SUBJECT: Disc Set As Default Text Effects... OK

## and thank you for you're business. Figure 1-48 Copy text using drag and drop

Make-note-on-the-disclosure-statement-if

examples-include-a-gas-spa,-a-new-water

you had granate counters installed, that Please complete the enclosed statement

questions.or.concerns, please.

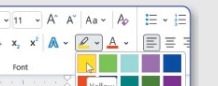

Figure 1-50 Change character spacing

B I U v ab x, x<sup>2</sup> ∧

ambria

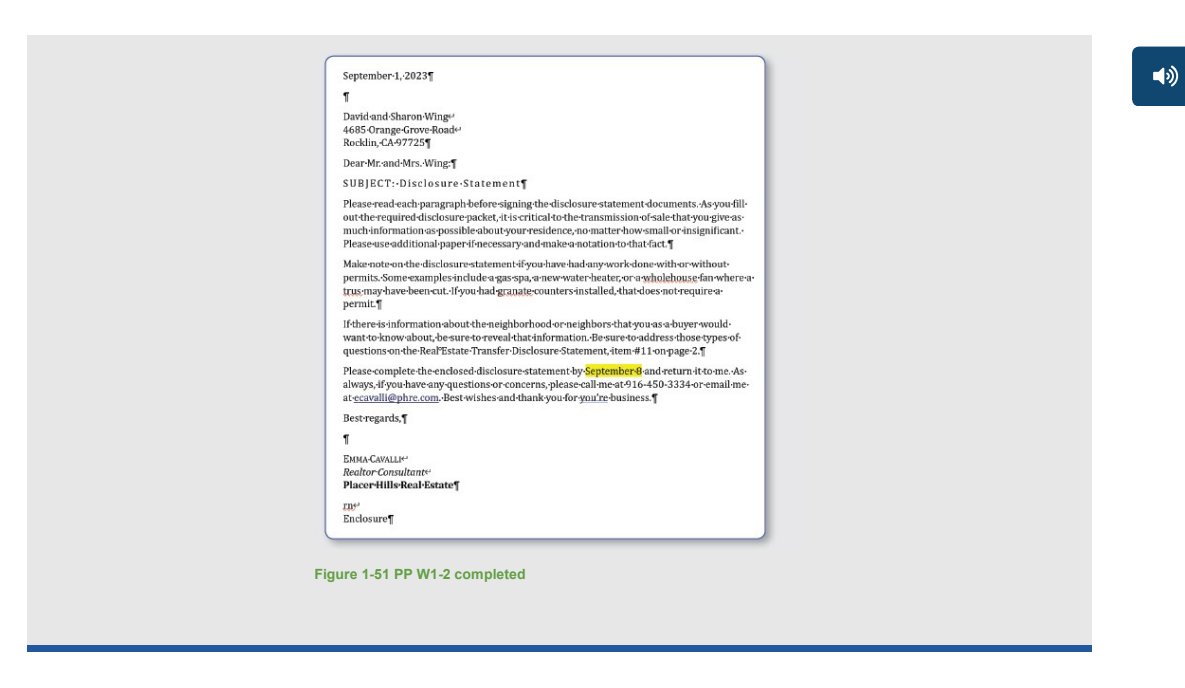

Page(s) ID wd21\_ip\_01\_pp2

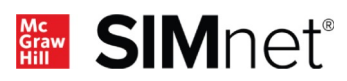